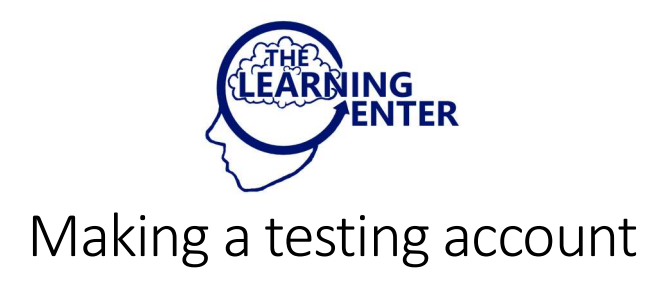

Testing candidates can register for an account by visiting the website: <u>https://home.pearsonvue.com/</u>

Type in the name of the certification provider in the "Ready, set, test > " field and select it when it pops up. We will use CompTIA in this example.

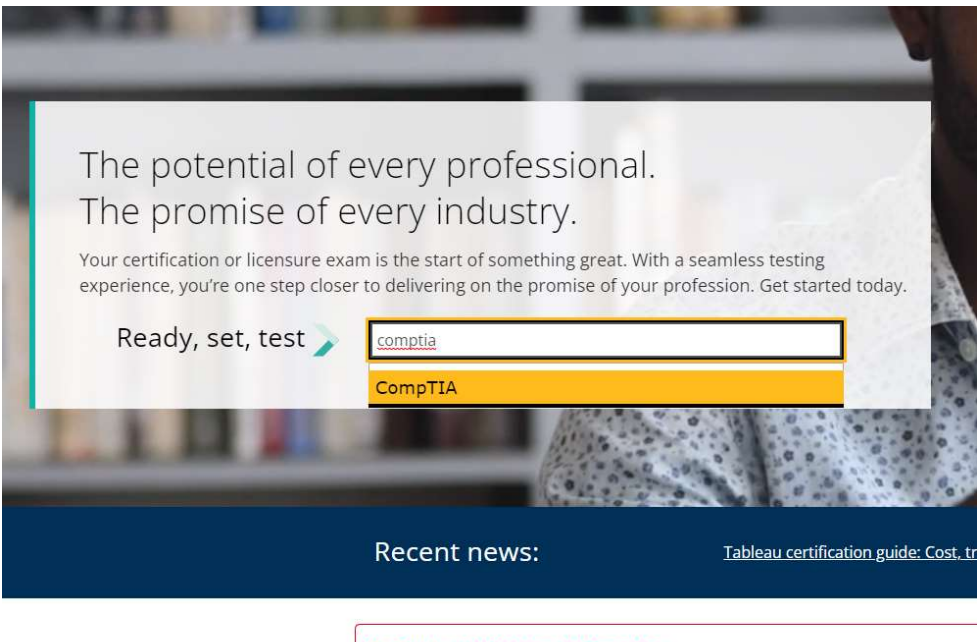

A COVID-related testing information:

**Testing candidates:** Most Pearson Professional Centers (PPCs) are open for exam centers (PVTC and PVTC Selects) with the ability to operate, though some may be c discretion or in response to government mandates.

Visit our <u>COVID-19 information page</u> for the latest information regarding exam reconcises. For information on rescheduling, refunds, and more, please review our  $\underline{F}_{2}$ 

## Select Login (even if you don't already have an account)

| CompTIA Certification Testing                                                                                                    |                                                        |
|----------------------------------------------------------------------------------------------------|--------------------------------------------------------|
| IMPORTANT INFORMATION<br>CompTIA has migrated to single sign-on (SSO) to unify your CompTIA accounts and products under one<br>login. All candidate records will now be accessible through the <u>CompTIA sign on page</u> . Clicking on the<br>"Login" button will take you from Pearson VUE to the new site where your registration process will now<br>begin. | To schedule, reschedule or cancel<br>an exam:<br>Login |
| COMPTIA IS OFFERING OUR CANDIDATES ONLINE CERTIFICATION TESTING<br>Online testing is ideal because candidates can:                                                                                                    | COVID-19 FAQs  Find a test center                      |
| <ul> <li>Test anywhere – especially from the security and privacy of their own home.</li> </ul>                                                                                                    | Find a test center on a                                |

## Scroll down and you will find the "Sign up now" button

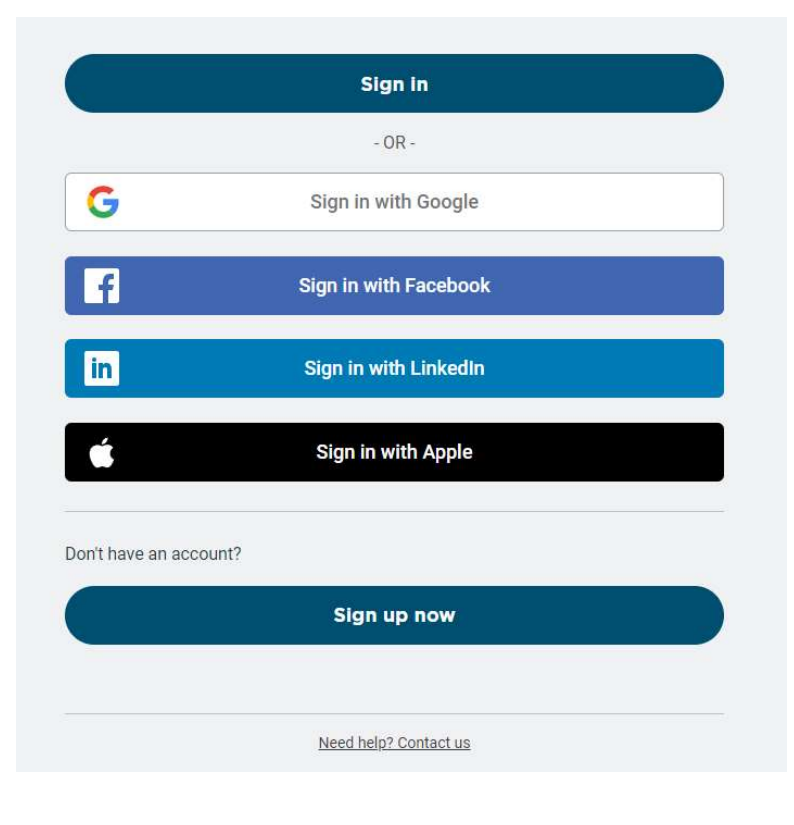

After signing up, you can sign-in to your CompTIA account. Once you are signed in, select "Schedule Now"

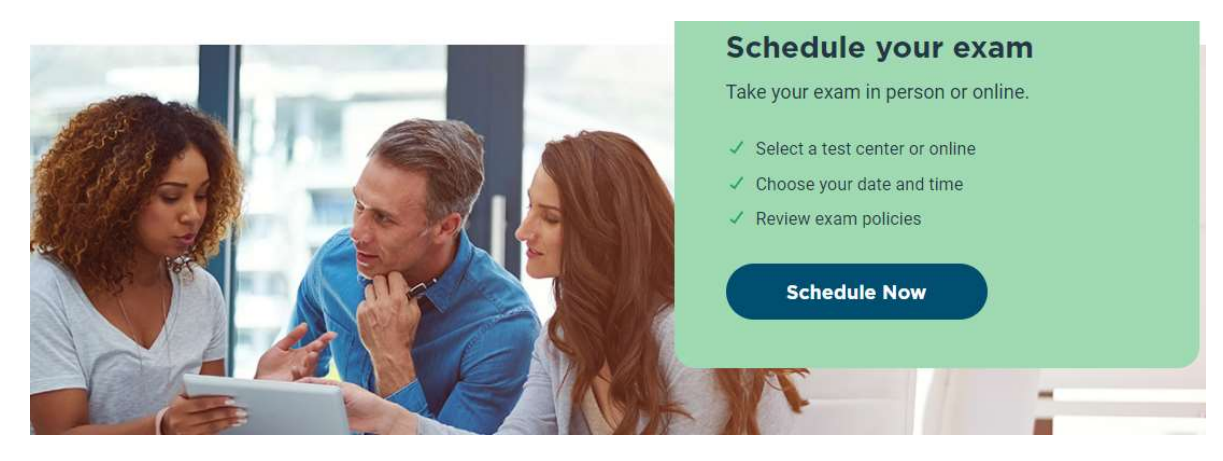

Other Certification providers use similar procedures. If you have any questions, ask any TLC staff. We will be happy to assist you.